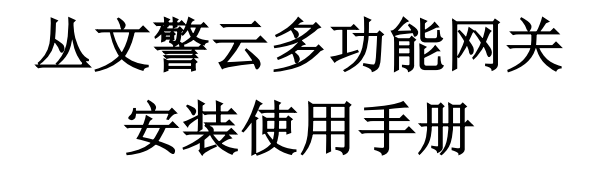

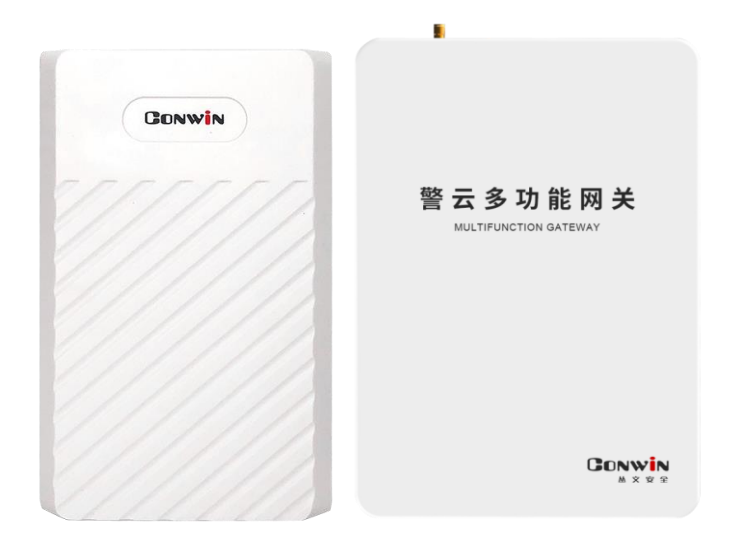

型号: CN6870-P 型号: CN6871/CN6871-4G

2021年01月

| 🕰 产品说明                  | 3  |
|-------------------------|----|
| ▲ 接线图及说明                | 4  |
| 🕰 使用步骤                  | 6  |
| 一、 安装前的准备               | 6  |
| 二、 如何对主机配置?             | 6  |
| ▲ 主机设置                  | 7  |
| 1、运行状态                  | 7  |
| 2、系统设置                  | 7  |
| 3、视频通道                  | 9  |
| 4、中心设置                  |    |
| 5、报警设置                  | 13 |
| 6、语音设置                  | 16 |
| 7、存储设置(仅 CN6871 支持)     | 17 |
| 8、网络设置                  |    |
| 9、日志记录                  | 19 |
| 🕰 状态指示灯                 |    |
| 💭 性能指标                  |    |
| ▲ 附录 1: 事件报告码           | 21 |
| ▲ 附录 2: 哪些参数修改后主机必须重启生效 | 21 |
| ▲ 附录 3: 安装注意事项          |    |

### 🕰 产品说明

- ▶ 新型多功能网关,支持2个有线防区;
- ▶ 支持1路音频通道和 4-8 路视频通道,报警事件和视频可联动;
   (建议推荐使用 1-4 路 1080P 接入视频通道,若需使用 8 路建议则 5-8 路
   采用 720P 接入:见附录3 安装注意事项)
- ▶ 存储功能:

CN6870-P不支持存储功能

CN6871 支持一个最大 4TB 存储硬盘,用于存储视频录像;

▶ 网络情况:

CN6870-P、CN6871 仅有线网络.

CN6871-4G: 支持有线网络、移动网络(2G/3G/4G)两种网络方式报告到中心,报告方式可以实现主、备报告;

- ▶ 支持1个可编程输出;
- ▶ 支持8个用户密码;
- ▶ 1 路外置有源麦克风输入,远程对讲、监听时作为音频输入;
- ▶ 1 路外置音频输出,连接有源功放或无源喇叭,作为对讲、监听终端,也可以用于内置语音、自定义语音播放;
- ▶ 支持语音对讲,实现报警按钮发生报警时与远程进行语音对讲(语音核警);
- ▶ 支持警云客户端远程对讲、喊话;
- ▶ 支持远程遥控编程,远程升级(云升级),远程反控操作;
- ▶ 可保存最大 2000 条带日期和时间标记的事件记录;
- ➤ 4G 产品支持: (CN6871-4G)
   移动网络: 支持 GSM 制式的移动网络的 SIM 卡;
   4G 网络: 支持 4G/3G (WCDMA、LTE-FDD、LTE-TDD) 网络的 SIM 卡。

# 📖 接线图及说明

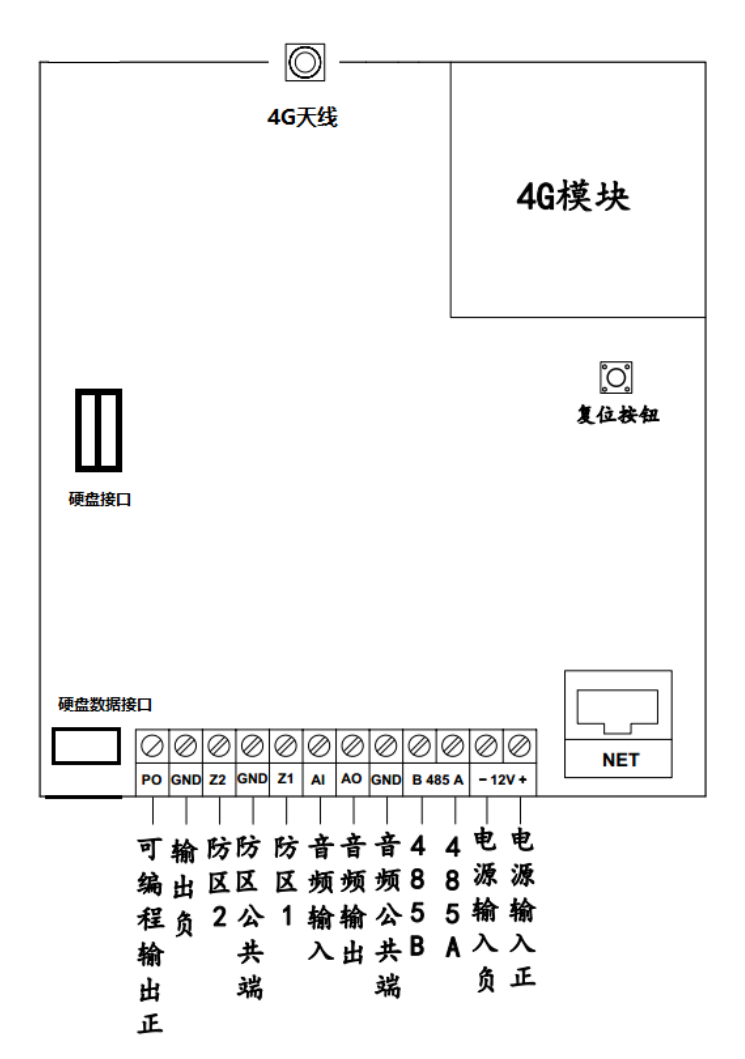

| 标识     | 名称       | 说明                       |
|--------|----------|--------------------------|
| DC12V+ | 古法山泥协)进  | 外接直流电源输入端,为主机电源的端接点      |
| DC12V- | 且流电源制入场  | 电源要求: 规格必须为 14±0.2VDC@3A |
| 485-A  | 405 当纪按口 |                          |
| 485-B  | 400 芯线按口 | 小又持                      |

| GND         | 公共端        |                             |
|-------------|------------|-----------------------------|
| AO          | 音频输出       |                             |
| AI          | 音频输入       | 用于按对讲经师,与头现现住对讲、噘话切屁        |
| Z1, GND, Z2 | 防区 1~ 防区 2 | 接防区探测器,线末电阻 2.2k 回路,短路、开路报警 |
|             | 可始积益山      | 输出工作模式可选,限制电流 500mA,可由中心控制  |
| PU(1E1x)    | り 痈 柱 扣 凸  | 用于接警号、指示灯等正极,和端子 GND 连接     |
| GND         | 公共端        |                             |
| HDD-DATA    | 硬盘数据线接口    | 用于连接硬盘数据线(CN6871 才有)        |
| HDD-POWER   | 硬盘电源线接口    | 用于连接硬盘电源线(CN6871 才有)        |
|             |            | 用于连接安卓手机 OTG 程序进行固件升级及参数设置  |
| USB         | USB 接口     | CN6871 预留接口                 |
|             |            |                             |

**硬件恢复出厂值:**长按"RES"按钮(大约10秒钟),直到3个指示灯同时闪烁 后松开即可。

注意:1、硬件恢复出厂值后,主机恢复到撤防状态

2、将所有参数都恢复为出厂值

#### 其他注意事项:

将 220VAC 电源线单独分开走线,不要和主机的其他任何连接线捆绑一起, 以免强电对信号线的影响

#### ▲ 使用步骤

#### 一、安装前的准备

- ▶ 中心至少需要1个固定 IP,路由器做好端口映射,如端口 8008,7000;
- ▶ 路由防火墙开放上述端口(如 8008/7000 端口)的 TCP 方式;
- ▶ 报警中心必须启用警云服务器。如果需要视频功能,则警云服务器必须启用流媒体服务器;
- ▶ 可以通过 telnet 指令测试网络接收是否准备就绪,如在电脑运行 cmd,再 执行 telnet 220.112.0.11 8008 指令,电脑弹出窗口表示已准备好,如 显示连接失败则需重新确认上述设置;
- ▶ 正确连线,并连接好天线,在 SIM 卡座插入支持移动网络功能的手机卡, 或在网口插入网线;

#### 二、如何对主机配置?

- ▶ 通过浏览器(建议使用谷歌或火狐浏览器)来配置参数
- 1、主机连接网线后,通电,使用"丛文设备搜索工具"来搜索主机的 IP 地址(出厂默认 IP 为 192.168.1.100),可修改主机的 IP 地址;
- 2、在浏览器上输入"主机 IP:端口"登录配置界面;

(比如 192.168.1.100:2400,注意冒号要用半角,端口固定为 2400)

- 3、默认登录名: conwin, 登录密码: conwin;
- 4、 配置主机 IP、子网掩码、网关,中心 IP、端口及其他参数;
- 5、每个参数设置界面修改完成后需要单独保存。

## ▲ 主机设置

#### 1、运行状态

主机设备状态每5秒钟自动刷新一次,可以查看设备启动时间、设备当前时间、设备型 号、设备TID、软件版本、有线网络状态(正常/异常)、移动网络状态及信号值(正常/异常/ 未检测到 SIM 卡/未检测到模组/信号值 99 表示无移动网络服务,未能获取 IP 地址)、DNS 解析状态(正常/异常)、主中心连接状态(正常/异常/未设置)、备中心连接状态(正常/异常/ 未设置)、流媒体服务状态(访问正常/访问异常)、布撤防状态(外出布防/外出布防退出延时 /留守布防/留守布防退出延时/撤防)

还可以查看8个视频通道的实时视频

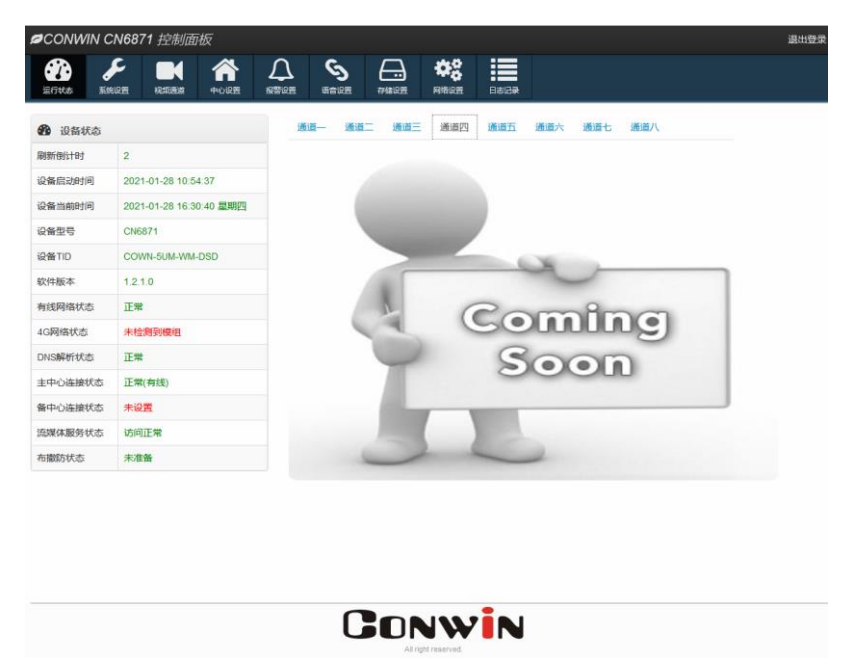

#### 2、系统设置

系统设置允许对"设备属性、软件升级、设备操作与定时维护、登录密码"进行设置, 用户可以开启设备云升级、清空日志记录、恢复出厂值、重启设备等功能

| 设备属性 | 输入设备名称, | 该设备名称将上传到警云服务器及流始 | 某体服务器的设备名称中 |
|------|---------|-------------------|-------------|
|------|---------|-------------------|-------------|

| 版本升级              | <ul> <li>自动升级:默认打开【开启云升级】,启用云升级功能,设备会自动升级到<br/>云平台上指定的版本。该选项修改后自动生效,无须【保存】和重启主机。<br/>注意:进行手动升级后,会自动关闭云升级功能</li> <li>手动升级:点击【选择文件】→选择并打开升级文件→点击【开始升级】,<br/>直到提示升级成功,升级成功后主机会自动重启<br/>注意:</li> <li>请不要修改厂家所提供升级文件的文件名,否则将导致升级不成功</li> <li>升级过程中, 请勿进行其他操作或禁止断电,否则主机将出现异常</li> </ul> |
|-------------------|----------------------------------------------------------------------------------------------------|
| 设备操作<br>与<br>定时维护 | <ul> <li>定时维护:默认从不自动重启系统,用户可设置新的重启时间点</li> <li>清空日志记录:清空【日志记录】中的"推流记录、本地事件记录、平台联动记录、系统日志"</li> <li>重启设备:重启主机</li> <li>恢复出厂设置:将除"网络设置"以外的其他参数恢复为出厂值</li> </ul>                                                                                                    |
| Web<br>登录密码       | 修改主机的网页(Web)登录密码<br>操作:填写当前密码,需要修改的新密码、重新输入新密码,点击【保存】<br>注意:登录密码至少为5位                                                                                                    |
|                   | COUNTAC CARBATI 投始回転                                                                                                    |
|                   | CONWIN                                                                                                    |

#### 3、视频通道

3.1 通道设置

| 通道              | 列表                                           |                  |                                                                                                    |                                  |                                          |                        |                 |              |  |  |
|-----------------|----------------------------------------------|------------------|----------------------------------------------------------------------------------------------------|----------------------------------|------------------------------------------|------------------------|-----------------|--------------|--|--|
| 通道              | 状态                                           |                  | IP 地址                                                                                                    | 端口                               | 厂商                                       | 型号                     | 操作              | 测试           |  |  |
| 1~8             | 在线/离线                                        |                  | 摄像机                                                                                                    | 摄像机                              | 摄像机                                      | 摄像机                    | 修改/删除           | 抓图/推流        |  |  |
| 134 144 7       | /认证                                          | 失败<br>日 名 1      |                                                                                                    | 端日                               |                                          | 型号                     | 金小 ハンナル ほ       | 1.           |  |  |
| <b>週</b> 週/     | <b>2                                    </b> | 取多ゞ<br>侮扣 fù     | 2 持 <b>5-</b> 8 个進                                                                                                    | 旭,母个囲<br><sup>逆口供追吐</sup>        | 11 但 一 一 一 一 一 一 一 一 一 一 一 一 一 一 一 一 一 一 | ——仕线、¦<br><sup>注</sup> | <b>骂线、</b> 认业失则 | K<br>K       |  |  |
| 茵线:<br>认证4      | い 回 放<br>き 防・ 诘                              | い<br>同<br>語<br>偽 | 9 IF 地址以<br>象相的田白夕                                                                                                    | 而口疳厌凹,<br>(武宓码错误F                | 1双体机符齿:<br>时、摄像机构                        | 33<br>(1) 证生的          |                 |              |  |  |
| UT ML           |                                              | 击占               | 可修改该通                                                                                                    | 道信息. 保存                          | 之后生效<br>至后生效                             |                        |                 |              |  |  |
|                 |                                              | ● 诵              | 前に不可修                                                                                                    |                                  |                                          |                        |                 |              |  |  |
|                 |                                              | • t              | 12. イウド                                                                                                    | NVIF 协议                          |                                          |                        |                 |              |  |  |
| 操作              | 修改                                           | ● · · ·          | , ベ. (ベス)<br>)各 TP 地址・                                                                                                    | 必须填写.                            | 摄像机的 IP                                  | 抽廿                     |                 |              |  |  |
| 1/10/11         |                                              | ●端               | ☆☆ ひんしょう いんしょう いんしょう しんしょう しんしょ しんしょ | <u>~八八,</u><br>〔 <b>写</b> .. 摄像# | 机的 ONVIF 端                               |                        |                 |              |  |  |
|                 |                                              | ● 设              | 3~・ <u>~八八</u><br>3备用户名及                                                                                                    | ·密码: ONVIF                       | 认证的用户。                                   | '-<br>名及密码             |                 |              |  |  |
|                 | 删除                                           | 点击               | 可将该通道                                                                                                    | 从通道列表中                           | □删除                                      |                        |                 |              |  |  |
|                 | 抓图                                           | 抓取               | 通道图像,                                                                                                    | 抓取成功后,                           | 将弹出所抓                                    | 的图像,否则                 | 则提示"抓图失         | ج败"          |  |  |
|                 |                                              | 推送               | 通道视频,                                                                                                    | 推送成功后,                           | 将向中心发i                                   | 送一条"图像                 | 传输"事件(事         | 事件中的防区       |  |  |
| 测试              | 推流                                           | 号为               | 号为 200+通道号, 比如通道 1 推流事件的防区号为 201, 通道 2 推流事件的防区                                                                                                    |                                  |                                          |                        |                 |              |  |  |
|                 |                                              | 号为               | 1202,以此刻                                                                                                    | 类推),并联动                          | 动视频(事前、                                  | 事后各 10 利               | 沙),否则提示         | "推流失败"       |  |  |
|                 | 刷新                                           | 点击               | 后可以刷新                                                                                                    | 通道列表信息                           | 1                                        |                        |                 |              |  |  |
|                 | 通过自动搜索设备的方式,再选择好需要添加的设备,将自动添加到通道列表中          |                  |                                                                                                    |                                  |                                          |                        | 间通道列表中          |              |  |  |
|                 | () () () () () () () () () () () () () (     | • 仅              | ス支持 ONVIF                                                                                                    | 协议,且在                            | 司一网段内的                                   | 摄像机                    |                 |              |  |  |
|                 | 伎系                                           | ●最               | <b></b>                                                                                                    | ·通道,选择的                          | 的设备数和已                                   | 经添加的通道                 | 道数之和不能起         | 超过 8         |  |  |
| 涌溢              |                                              | 点击               | 可添加通道                                                                                                    | 信息,保存后                           | 「生效,将自                                   | 动添加到通道                 | 道列表中            |              |  |  |
| <u>地坦</u><br>添加 |                                              | ● 通              | 通道:默认为                                                                                                    | 1未被使用的量                          | 最小通道号,                                   | 必须填写,                  | 有效值为 1~8        |              |  |  |
| 111111          | 毛动                                           | 注                | 意: <u>请<b>输入</b></u>                                                                                                    | 未被使用的追                           | <b>通道号,如输</b>                            | 入已经被使月                 | 用的通道号,半         | <b>各自动覆盖</b> |  |  |
|                 | <u></u>                                      | ● 杖              | 》议: 仅支持                                                                                                    | •ONVIF 协议                        |                                          |                        |                 |              |  |  |
|                 | 和所为日                                         | ●设               | と备 IP 地址:                                                                                                    | 必须填写,                            | 摄像机的 IP                                  | 地址                     |                 |              |  |  |
|                 | ● 端口: 必须填写, 摄像机的 ONVIF 端口                    |                  |                                                                                                    |                                  |                                          |                        |                 |              |  |  |
|                 |                                              | ●设               | <b>と</b> 备用户名及                                                                                                    | 密码: ONVIF                        | 7 用户名及密                                  | 码认证                    |                 |              |  |  |
| 添加主             | 成修改摄                                         | 像机后              | 5,必须重启                                                                                                    | ;主机才生效,                          | ,通道列表中                                   | 的厂商及型                  | 号信息会自动          | 获取           |  |  |
| 通道              | 推流设                                          | き置               |                                                                                                    |                                  |                                          |                        |                 |              |  |  |
| ● 毎/            | 个通道接<br>首 1-1 さ                              | 入摄(<br>挂推;       | 象机最大只多                                                                                                    | 支持 200 万像<br>回频流 移动              | 素(1080P),<br>网络传输时候                      | 主码流 25 帧<br>ま议推送图片     | ,码流大小 2M        | lbps 以内      |  |  |

● 通道 1-4 支持推送图片流和视频流,移动网络传输时建议推送图片
 ● 通道 5-8 仅支持送推视频流,推图片流时需要降低通道 1-4 的帧率

| 设置项             | 通道 1~通道 8                           |
|-----------------|-------------------------------------|
| 十 印 运 / 母 印 运   | 用于显示各个通道摄像机的主码流和辅码流媒体参数,比如:         |
| 土屿机/抽屿机         | 主码流: 在线, h264, 25 帧, 1920x1080 / 离线 |
| 殊件参奴            | 辅码流: 在线, h264, 12 帧, 704x576 / 离线   |
| 通道名称            | 输入通道名称,默认通道号作为通道名称                  |
| 报警推流选择          | 1-4 通道默认为图片流, 5-8 通道默认为图片流          |
| 111 111 111 111 | 可选项: 主码流、辅码流、图片流                    |
| 推图帧率            | 仅图片流支持,默认为每秒1张。可选项:每秒1张、每秒2张、每秒4张   |
| 当使用移动网络         | 连接中心时,为保证报警图片有效上传                   |
| ● 报警推流选择        | "图片流",推图帧率选择"每秒1张"                  |
| ● 前端摄像机的        | 辅码流设为15帧,可变码流,码流大小256kbps           |
|                 | 设置报警联动发生的事前和事后时间,默认为10秒             |
|                 | ● 推送图片流                             |
| 报警前/报警后         | ✔ 当推图帧率为每秒1张时,有效值为0~120秒,0表示不推送     |
| 推送时长            | ✓ 当推图帧率为每秒2张时,有效值为0~60秒,0表示不推送      |
|                 | ✓ 当推图帧率为每秒4张时,有效值为0~30秒,0表示不推送      |
|                 | ● 推送视频流(主码流和辅码流):有效值为0~30秒,0表示不推送   |
| 刷新              | 刷新通道推流设置数据                          |
| 保存              | 保存参数设置                              |

#### 3.2 通道联动

视频联动:开启视频通道的报警联动功能,设定报警事件和视频通道之间的联动关系。用户可以灵活选择报警事件需要联动的视频通道,也可以灵活选择视频通道被哪些报警事件联动

注意:"报警按钮"触发的报警事件,如果不设置视频联动,将默认联动音频通道9

| 设置项                                       | 通道 1~通道 8 全不选/全选                           |     |  |  |
|-------------------------------------------|--------------------------------------------|-----|--|--|
| 布防                                        | 布防时,联动哪些视频通道,勾选视为可联动,反之为不可联动               | 合选  |  |  |
| 撤防                                        | 撤防时,联动哪些视频通道,勾选视为可联动,反之为不可联动               | 主选  |  |  |
| 防区 1~防区 2                                 | 防区 1~防区 8 报警时,联动哪些视频通道,勾选视为可联动,<br>反之为不可联动 | 全不选 |  |  |
| 注意:报警事件和视频通道联动设置,既设置了"软联动",又设置了硬联动,则硬联动优先 |                                            |     |  |  |
| 有关"软联动"                                   | 设置,请参考相关"服务器联动设置"说明                        |     |  |  |
| 刷新                                        | 刷新通道推流设置数据                                 |     |  |  |
| 保存                                        | 保存参数设置                                     |     |  |  |

| CONWIN CN687      | 71 控制面板     | র্ষ                                             |                                                                                                    |              |                                               |                 |                                                |   |       | 退出到    |
|-------------------|-------------|-------------------------------------------------|----------------------------------------------------------------------------------------------------|--------------|-----------------------------------------------|-----------------|------------------------------------------------|---|-------|--------|
| <b>Ø</b> <i>F</i> |             | <b>A</b> <i>L</i>                               | 1 O                                                                                                    | <del>G</del> | *8                                            |                 |                                                |   |       |        |
| 运行状态系统设置          | 初期重益        | 中心设置 授繁                                         | 2週 语音设置                                                                                                | 存铱设置         | 网络设置 日志                                       | 記录              |                                                |   |       |        |
| 设置项列表             | 通道列表        |                                                 |                                                                                                    |              |                                               |                 |                                                |   |       |        |
| 全部设置 >            | 通道          | 状态 ≑                                            | IP地址 \$                                                                                                | 端口           | 厂商 ≑                                          |                 | 型号 🗘                                           |   | 操作    | 测试     |
| 通道设置 ><br>通道联动 >  | 1           | 认证失败                                            | 192.168.9.108                                                                                          | 80           |                                               |                 |                                                |   | 修改 删除 | 抓图推流   |
| 100100407.04/J    | 2           | 高线                                              | 192.168.9.107                                                                                          | 80           |                                               |                 |                                                |   | 修改 删除 | 抓图 推流  |
|                   | 3           | 在线                                              | 192.168.9.106                                                                                          | 80           | CONWIN                                        |                 | CN6901                                         |   | 修改 删除 | 抓图 推流  |
|                   | 4           | 在线                                              | 192.168.9.105                                                                                          | 80           | CONWIN                                        |                 | CN6901                                         |   | 修改 删除 | 抓图 推流  |
|                   | δ           | 高线                                              | 192.168.9.104                                                                                          | 80           |                                               |                 |                                                |   | 修改 删除 | 抓图 推流  |
|                   | 6           | 在线                                              | 192.168.9.103                                                                                          | 80           | CONWIN                                        |                 | CN6901                                         |   | 修改 删除 | 抓图推流   |
|                   | 7           | 在线                                              | 192.168.9.102                                                                                          | 9090         | TW NEON                                       |                 | HI3516C                                        |   | 修改 删除 | 抓图 推流  |
|                   | 8           | 在线                                              | 192.168.9.101                                                                                          | 80           | CONWIN                                        |                 | CN6901                                         |   | 修改 删除 | 抓图推流   |
|                   | 通道          | - 通道二 通道名称<br>通道名称<br>报警推流选择<br>推图帧率<br>报警前推送时长 | <ul> <li>通道の</li> <li>通道の</li> <li>図片流</li> <li>毎秒1张</li> <li>10</li> <li>10</li> <li>配新 保存</li> </ul> |              | 調査六 通道七<br>(仅图片流)<br>(0 - 120秒)<br>(0 - 120秒) | 通道/<br>主码<br>辅码 | 1 <b>)                                    </b> |   |       |        |
|                   | 报警事件        | -视频通道 联动设                                       | Ê                                                                                                    |              |                                               |                 |                                                |   |       |        |
|                   | <b>声</b> /仕 |                                                 |                                                                                                    |              | 视频通道                                          |                 |                                                |   |       | 全不洗/全洗 |
|                   | -           | 1                                               | 2                                                                                                    | 3            | 4                                             | 5               | 6                                              | 7 | 8     | 11010  |
|                   | 布[          | <b>Б</b>                                        |                                                                                                    |              |                                               |                 |                                                |   |       | () 全选  |
|                   | 撤加          | <b>Б</b>                                        |                                                                                                    |              |                                               |                 |                                                |   |       | () 全迭  |
|                   | 防区          | [1 🗌                                            |                                                                                                    |              |                                               |                 |                                                |   |       | () 全选  |
|                   | 防区          | [2                                              |                                                                                                    |              |                                               |                 |                                                |   |       | () 全选  |
|                   |             |                                                 |                                                                                                    |              | 刷新保存                                          | Ŧ               |                                                |   |       |        |

#### 4、中心设置

主机通过"丛文警云协议"报告到警云服务器。中心 IP 地址为空时表示不启用该中心 注意: 中心设置界面修改参数后,系统必须处于撤防状态且无报警情况下,才允许保存!

| 警云服务器: | 1, | 地址默认为 192.168.1.100。输入警云服务器的 IP 地址 |
|--------|----|------------------------------------|
| 地址     | 2, | 端口默认为 8008。注意: 警云服务器使用固定端口 8008    |

| 端口                | 3、 网络接口选择:移动网络和有线网络可选,默认为有线网络          |
|-------------------|----------------------------------------|
| 网络接口              | ▶ 移动网络:使用 2G/3G/4G 网络发送报告              |
|                   | ▶ 有线网络:使用有线网络发送报告                      |
|                   | 1、 备份地址默认为空。输入备用警云服务器的 IP 地址           |
| 警云服务器:            | 2、 备份端口默认为 8008。注意: 备用警云服务器使用固定端口 8008 |
| 备份地址              | 3、 备份网络接口选择:移动网络和有线网络可选,默认为移动网络        |
| 备份端口              | ▶ 移动网络:使用 2G/3G/4G 网络发送报告              |
| 备份网络接口            | ▶ 有线网络:使用有线网络发送报告                      |
| 注意: 主、备中心的        | 网络接口最好不要同时设置为有线网络或者移动网络                |
| 流媒体服务器:           | ● 默认为自动获取: 必须在警云服务器中设置流媒体服务器的地址和端      |
| 地址                | 口,如果连接警云服务器成功,则自动从警云服务器中获取             |
| 端口                | ● 手动设置: 手动设置流媒体服务器的地址和端口               |
| 自动获取/手动设置         | 注意:流媒体服务器使用的网络接口跟随当前连接的警云服务器接口         |
| 田內始旦              | 默认为 0。长度为 1~8 位,支持十六进制                 |
| 用尸编亏              | 注意: 用户编号为空或0时,不向中心发送事件                 |
| 注意:               |                                        |
| ● <u>只要设置了用户编</u> | 号,主机产生的事件都将保存在【本地事件记录】中,最多保存 2000 条    |
| 事件记录。一旦主          | 机和中心连接成功,主机将向中心发送未被成功发送的所有事件           |
| ● <u>如果没有设置用户</u> | 编号(用户编号为空或0),则主机产生的事件仅保存在【本地事件记录】      |
| <u>中,最多保存2000</u> | )条事件记录,但不向中心发送事件                       |
| 离线超时 20 分钟        | 默认开启。如果启用了中心,当警云服务器连接断开或者流媒体服务器        |
| 自动重启              | 访问异常(服务器离线)超过20分钟时,主机将会自动重启            |
|                   | 设置主机收到但发送不出去的事件的保留时间。有效值范围 0~255,      |
| 招生但家时间            | 以 10 分钟为单位,保留时间的计算公式:设置值*10(分钟)        |
| <b></b>           | 默认为0表示无时间限制。如果设置了报告保留时间,当超过报告保留        |

时间仍未成功发送的事件不再报告

| CONWIN CN687                              | 1 控制面板      |        |      |                    |      |                            |
|-------------------------------------------|-------------|--------|------|--------------------|------|----------------------------|
| ジント         チ           逆行状态         単統設置 |             |        | 存储设置 | <b>学</b> 。<br>网络设置 | 日志记录 | <b>父</b><br><sup>(時)</sup> |
| 中心设置(警云服                                  | 务器)         |        |      |                    |      |                            |
| 地址                                        | 192.168.4.4 |        |      |                    |      |                            |
| 満口                                        | 8008        |        |      |                    |      |                            |
| 网络接口                                      | 有线网络        | ~      |      |                    |      |                            |
| 备份地址                                      |             |        |      |                    |      |                            |
| 备份端口                                      | 8008        |        |      |                    |      |                            |
| 网络接口                                      | 移动网络        | $\sim$ |      |                    |      |                            |
| 流媒体服务器 地址                                 | 192.168.4.6 | 自动获取 ~ |      |                    |      |                            |
| 流媒体服务器 端口                                 | 7000        |        |      |                    |      |                            |
| 用户编号                                      | 7012        |        |      |                    |      |                            |
| 离线超时20分钟自动重启                              | ON          |        |      |                    |      |                            |
| * <b>注意:</b><br>** 用户编号为空或0, 则7           | 下向中心发送事件。   |        |      |                    |      |                            |

\*\* 流媒体服务器地址默认从警云服务器自动获取,也可以手动设置

\*\* 离线包括警云服务器或流媒体服务器连接离线。

#### 5、报警设置

注意:报警设置界面修改参数后,系统必须处于撤防状态且无报警情况下,才允许保存!

#### 5.1 输入输出布撤防

| 输入设. | 置       |                      |      |        |      |    |
|------|---------|----------------------|------|--------|------|----|
| 防区   | 防区类型    | CID                  | 联动语音 | 联动输出   | 状态   | 操作 |
| 1~2  | 默认:即时防区 | 默认: 空<br>3 位代码, 非空有效 | 默认:否 | 默认:输出1 | 防区状态 | 旁路 |

防区类型:所有防区回路均为 2.2K 电阻回路

▶ 停用:不使用该防区,对该防区的任何操作都无效

▶报警按钮:不允许旁路,同时具备报警和 IP 对讲功能。在 IP 对讲进行连接、通话、呼叫等待的过程中,再次触发不报警,否则再次触发会报警。固定报告 CID 为 180 的报警事件

▶ 延时:退出延时结束后生效。防区触发后,必须在进入延时结束前撤防,否则会产生报警

▶ 即时:无延时,布防后触发立即报警

> 24 小时:不允许旁路,任何时候触发都会报警。撤防时报警,解除报警后,报告"紧急报警复位"

▶ 紧急: 与 24 小时防区相同,不允许旁路

▶ 火警: 与 24 小时防区相同,不允许旁路

| <u>ا</u> |               |  |
|----------|---------------|--|
| 默认 30 利  | 少,有效值 0~255 秒 |  |
| 默认 30 秒  | 少,有效值 0~255 秒 |  |

**打开/关闭**:允许控制输出,打开或者关闭输出,不受动作时间限制

进入延时 退出延时 定期测试是主机向中心发送一条信息,此信息提示主机的通讯是否正常。以小时 定期测试 报告周期 为单位,默认为24小时,有效值0~240,0表示不报告

撤防自动清 默认打开,系统撤防后(包括撤防状态下,紧急防区报警的撤防操作),自动清除

14

▶ 布防立即输出:不受动作时间限制。布防后打开输出,撤防后关闭输出

▶ 有声报警: 有声报警后打开输出,动作时间结束或撤防后关闭输出

输出操作:

布撤防设

防区状态

旁路操作

输出设置

▶ 否:不使用该输出(禁止输出)

输出类型:

输出类型

输出-P0 | 默认: 有声报警 | 默认: 120 秒

防区报警联动:

▶ 联动语音: 默认不联动。防区报警时播放哪段(选项数字)自定义语音(请参考《语音设置》)

- ✔ 防区报警时开始播放语音,撤防后停止播放语音(暂不支持选择语音文件)

对防区进行旁路操作,仅对延时和即时防区有效。在报警和布防状态下禁止操作

状态

打开/关闭

操作

打开/关闭

动作时间(0~255秒,0为不自动复位)

- ▶ 联动输出: 默认联动输出 1。防区报警时联动哪个(选项数字)输出(请参考《输出设置》)

✓ 动作时间为 0, 防区报警时打开输出,撤防后关闭输出

✓ 动作时间不为 0, 防区报警时打开输出, 动作时间结束或撤防后关闭输出

显示防区的状态:正常、未准备、旁路、报警

注意:输出类型一旦启用后,可被中心无条件控制:打开、关闭、打开 xx 秒后关闭

➤ 医疗救助: 与 24 小时防区相同,不允许旁路

空时, 按防区类型定义的事件码报告

▶ 报警输出复位:开路不影响主机布防。触发此防区,复位报警输出。如允许"撤防自动清除报

# 警记忆",则报警输出复位后自动清除报警记忆 CID(事件码):用户可以自定义3位的防区报警报告码,有效值为001~FFF,设置为000或者为

注意: CID 为 180 的事件报告码,已被定义为"报警按钮"报警时,专用的报警事件报告码,同 时作为与警云客户端进行 IP 对讲的触发器,其他的防区类型不支持 CID 为 180 的事件报告码

| 除报警记忆 | 报警记忆。选项关闭,撤防后不自动清除报警记忆      |
|-------|-----------------------------|
| 启用布撤防 | 默认打开,系统布撤防后,自动播放布撤防语音提示     |
| 语音提示  | 选项关闭,不启用布撤防语音提示功能           |
| 系统控制  |                             |
| 撤防    | 对主机进行撤防操作,操作时不需要密码          |
| 外出布防  | 对主机进行外出布防操作,且为强制布防,操作时不需要密码 |
| 留守布防  | 对主机进行留守布防操作,且为强制布防,操作时不需要密码 |

#### 5.2 用户密码

|         | 用户密码不允许重复,且长     | 用户密码权限(默认允许)            |
|---------|------------------|-------------------------|
| 田白家矼    | <u> </u>         | ● 布防: 是否允许外出布防和留守布防     |
| 用/ 雷响   | 用户密码 002~008 默认为 | ● 撤防: 是否允许撤防            |
| 001~000 | 空。用户密码 001~008 对 | ● 强制布防:允许[布防]时,是否允许强制布防 |
|         | 应操作员编号 01~08     | ● 旁路: 是否允许旁路/解除旁路防区     |

注意:<u>如果允许用户密码强制布防,</u>执行强制布防操作后,若有开路防区,则报告防区开路 故障,防区恢复后报告防区开路故障恢复且可正常触发报警

| <b>Ø</b> CONW | IN CN68             | 71 控制面 | 板                |         |      |   |                    |            |                |        |      |    | 退出登录 |
|---------------|---------------------|--------|------------------|---------|------|---|--------------------|------------|----------------|--------|------|----|------|
| いた<br>运行状态    | <b>}</b><br>##iii2≣ | 「現物通道  | <b>^</b><br>≑0%≣ |         |      |   | <b>な</b> 。<br>网络波道 | 日志记录       | <b>父</b><br>保存 |        |      |    |      |
| 设置项列          | 表                   |        | 输入设              | 置       |      |   |                    |            |                |        |      |    |      |
| 输入输出布         | 勸防                  | >      | 编号               | 防区      | 类型   |   | CID                | 联动语音       | 联动输出           | H.     | 状态   | 操作 |      |
| 用户密码          |                     | >      | 01               | 即时      | ~    |   |                    | 否 ~        | 輸出1            | ~      | 未播   | 旁路 |      |
|               |                     |        | 02               | 即时      | ~    |   |                    | 否 >        | 输出1            | $\sim$ | 未准备  | 旁路 |      |
|               |                     |        | 输出设              | 置       |      |   |                    |            |                |        |      |    |      |
|               |                     |        | 编号               |         | 输出类型 | 뮏 | 动作                 | 时间(0-255秒, | 0不自动复位)        |        | 状态   | 操作 |      |
|               |                     |        | 1                | 有声报警    | F    |   | ~                  | 120        |                |        | 关闭   | 打开 |      |
|               |                     |        | 布撤               | 防设置     |      |   |                    |            |                |        |      |    |      |
|               |                     |        |                  | 进入延时    | 30   | - | (0-255秒)           |            |                |        |      |    |      |
|               |                     |        |                  | 退出延时    | 30   | • | (0-255秒)           |            |                |        |      |    |      |
|               |                     |        | 定                | 期测试报告周期 | 24   | - | (0-240小时,          | 0表示不报告)    |                |        |      |    |      |
|               |                     |        | <b>撤防</b>        | 后清除报警记忆 |      | ] |                    |            |                |        |      |    |      |
|               |                     |        | 启用布              | 散防语音提示音 |      | ] |                    |            |                |        |      |    |      |
|               |                     |        | 系统               | 空制      |      |   |                    |            |                |        |      |    |      |
|               |                     |        |                  | 布撤防状态:  | 未准备  |   |                    | 撤防         | 外出布            | 汸      | 留守布防 |    |      |

## 6、语音设置

6.1 对讲设置

| 音频设置    |                                          |
|---------|------------------------------------------|
| 音频输入音量  | 默认值为 5。共分 11 级(有效值 0~10),最高为 10          |
| 音频输出音量  | 设为0表示无音量,音量 = 设置值+外置设备的音量                |
| IP 对讲设置 | (报警按钮)                                   |
| 当"报警按钮" | 报警时,允许与警云客户端进行 IP 对讲                     |
|         | 设置连接超时时间。有效值 0~60 秒, 默认 10 秒。            |
| 连接超时时间  | 当 IP 对讲发起呼叫(提示"正在连接,请稍后",无响铃音),超时仍未连接    |
|         | 成功时,主机会自动挂断,并提示语音"连接失败,请稍后再拨"            |
|         | 设置响铃超时时间。有效值 0~600 秒,默认 30 秒。            |
| 响铃超时时间  | 当 IP 对讲发起呼叫(提示"正在连接,请稍后"),连接成功后(有响铃音),   |
|         | 超时仍未被接听时,主机会自动挂断,并提示语音"中心繁忙,请稍后再拨"       |
|         | 设置呼叫等待时间。有效值 0~600 秒, 默认 30 秒。           |
| 瓜田笶住时间  | 在 IP 对讲过程中, 警云客户端遇忙暂停, 进入排队等待期间, 并提示语音"呼 |
| 呼叫等待时间  | 叫等待,请稍后"。如果在线排队等待超时,主机会自动结束对讲,并提示        |
|         | 语音"中心繁忙,请稍后再拨"                           |

#### 6.2 自定义语音

|        | ● 点击【选择文件】,选择并"打开"需要的语音文件            |
|--------|--------------------------------------|
|        | ● 点击【上传】,将语音文件上传,如果上传成功,会自动添加到"自定义语  |
| 上传     | 音"列表中,语音名即为语音文件名                     |
|        | 注意: 语音文件仅支持单通道, 最大 8K 采样率, WAV 格式文件  |
| 1/2 JA | 允许修改"语音名"和"播放次数"中的内容。必须先填写需要修改的"语音名" |
| 修仪     | 和/或"播放次数",再点击【修改】按钮保存新的参数            |
| 播放     | 点击【播放】按钮,播放该语音                       |
| 删除     | 点击【删除】按钮,删除该语音                       |
| 删除全部   | 点击【删除全部】按钮,删除所有语音                    |

| ØCONWIN CN6871 控制 | 面板                                       |                                             |                           |       | 暹        |
|-------------------|------------------------------------------|---------------------------------------------|---------------------------|-------|----------|
|                   |                                          |                                             |                           |       |          |
| 设置面列表             | 音频设置                                     |                                             |                           |       |          |
| 全部設置              | 音频输入音量                                   | •                                           | 0                         |       |          |
| IP对讲设置 >          | 音频输出音量                                   | •                                           | 0                         |       |          |
| 自定义语音             |                                          | (音量0表示由外接00                                 | 16控制音量)                   |       |          |
|                   | 100-1111-11-100-10-10-10-10-10-10-10-10- | 2611                                        |                           |       |          |
|                   | IP对讲设置(报警3                               | (祖)                                         |                           |       |          |
|                   | 连接超时时间                                   | 10                                          | € (0 - 60秒)               |       |          |
|                   | 响铃超时时间                                   | 30                                          | ● (0 - 600秒)              |       |          |
|                   | 呼叫等待时间                                   | 30                                          | € (0 - 600秒)              |       |          |
|                   |                                          | 刷新保存                                        |                           |       |          |
|                   | * 参数说明:<br>4 法 t\$#29cttp:t6             |                                             | 8 0 1 0 5 0 8 5 0 0 1 6 J |       |          |
|                   | 1. 建接起的时间<br>2. 响铃超时时间                   | 3: 按钮按下中心无应#<br>]: 按钮按下中心有应都<br>; 按钮按下中心有应都 | 的时等待时间。<br>8、但对讲未接听的等待[   | 时间。   |          |
|                   | 2. 呼叫等待的际                                | 1:中心接听过程中进行                                 | <b>」呼叫等待,丽嘴设备等</b> 待      | 寺的时间。 |          |
|                   |                                          |                                             |                           |       |          |
|                   | 自定义语音 (仅支持)                              | 单通道,8K采样率,wav                               | 格式文件上传)                   |       |          |
|                   | 编号                                       | 语音名                                         |                           | 播放次数  | 操作       |
|                   | 1                                        | conwin1_1                                   | 3k                        | 1     | 修改播放删除   |
|                   | 2                                        | conwin2_1                                   | 3k                        | 1     | 修改 猫放 删除 |
|                   | 3                                        | conwinβ_i                                   | SK .                      | 1     | 修改 通政 删除 |
|                   |                                          | 浏                                           | 览 未选择文件。                  | 上传    | 删除全部     |
|                   |                                          |                                             |                           |       |          |

# 7、存储设置(仅 CN6871 支持)

7.1 存储设备

| 序号                                       | 磁盘位置            | 磁盘型号         | 总容量        | 剩余容量       | 状态      | 操作  |
|------------------------------------------|-----------------|--------------|------------|------------|---------|-----|
| 1                                        |                 |              |            |            | 需要格式化   | 格式化 |
| 系统牙                                      | マ支持一个硬盘         | 。可查看硬盘的磁盘    | 且位置、磁盘型    | 号、存储大/     | 小、剩余空间信 | 自息  |
| 注意:                                      | 硬盘插拔操作          | , 必须在主机完全断   | f电情况下进行    | , 避免硬盘。    | 中的数据丢失! |     |
| 状态:                                      | 硬盘状态主要          | 有"需要格式化、]    | E常"两种状态    |            |         |     |
| ● 全新                                     | 新的硬盘或者未         | 长被格式化过的裸盘,   | 均会提醒显示     | 为"需要格      | 式化"     |     |
| ● 未打                                     | 圭接成功或者有         | 存在故障的硬盘将不会   | 会显示硬盘信息    |            |         |     |
| ● 硬打                                     | 盘空间一般预留         | 冒1%的剩余空间     |            |            |         |     |
| 格式化                                      | <b>と操作:</b> 点击【 | 【格式化】 按钮, 可じ | 从格式化硬盘     |            |         |     |
| 请谨慎                                      | 真操作: 硬盘被        | :格式化后,将删除码   | 更盘中存储的所    | 有数据        |         |     |
| う しょう しんしん しんしん しんしん しんしん しんしん しんしん しんしん | T<br>件录像时长      | 默认为10分钟,可    | J选项: 5、10、 | 15, 30, 60 | 分钟      |     |
| 录制码                                      | 马流              | 默认为主码流,可:    | 选项: 主码流、   | 辅码流        |         |     |
| 可以相                                      | 根白身业务需          | 求, 设置单个录像文   | T件的时长和码    | 流          |         |     |

#### 7.2 录像文件

| 通道   | 选择需要查询录像文件的通道号,选择"所有"表示所有通道 |
|------|-----------------------------|
| 起始日期 | 选择需要查询录像文件的起始日期             |
| 结束日期 | 选择需要查询录像文件的结束日期             |

| 查询                                  | 点击【查询】按钮,可以查询到设置日期范围内所选通道的录像文<br>查询结果将会在录像文件列表中显示<br>选择某个录像文件后,点击"下载",可将录像文件保存在本地<br>注意: <u>录制出来的 cms 文件,只能通过 PC 客户端播放</u> |                                               |                                                                                  |                                                                      |        |                                                                |                                              |                                             |
|-------------------------------------|----------------------------------------------------------------------------------------------------|-----------------------------------------------|----------------------------------------------------------------------------------|----------------------------------------------------------------------|--------|----------------------------------------------------------------|----------------------------------------------|---------------------------------------------|
| CONWIN CN687                        | 1 控制面板                                                                                                    |                                               |                                                                                  |                                                                      |        |                                                                |                                              |                                             |
| - <b>ジン</b> - <b>メ</b><br>运行状态 系统设置 | 视频通道                                                                                                    |                                               |                                                                                  |                                                                      | 日志记录   | <b>父</b><br><sub>保存</sub>                                      |                                              |                                             |
| 设置项列表                               | 存储设备                                                                                                    | ۶.                                            |                                                                                  |                                                                      |        |                                                                |                                              |                                             |
| 全部设置 >                              | 序号                                                                                                    | 磁盘位置                                          | 磁盘型号                                                                             | <del>,</del>                                                         | 总容量    | 剩余容量                                                           | 状态                                           | 操作                                          |
| 存储设备 >                              | 1                                                                                                    | SATA1                                         | WDC WD40PURX                                                                     | K-64N96Y0                                                            | 4001GB | 3949G                                                          | 正常                                           | 格式化                                         |
|                                     | 录像文(                                                                                                    | 录制码流<br>牛                                     | 主码流                                                                              |                                                                      |        |                                                                |                                              |                                             |
|                                     | 通                                                                                                    | 道 3                                           | > 起始日期                                                                           | 2021-01-28                                                           | 结束日其   | 2021-01-28                                                     | 查询                                           |                                             |
|                                     | 序号 ≑                                                                                                    | 通道 💠                                          | 日期 💲                                                                             | 起始时间 👙                                                               |        | 结束时间 👙                                                         | 大小                                           | ⇒ 操作                                        |
|                                     |                                                                                                    |                                               | 0004.04.00                                                                       | 40.00.04                                                             |        |                                                                |                                              | M                                           |
|                                     | 2                                                                                                    | ch3                                           | 2021-01-28                                                                       | 16:30:01                                                             |        |                                                                | 61.0                                         |                                             |
|                                     | 2                                                                                                    | ch3<br>ch3                                    | 2021-01-28                                                                       | 16:30:01                                                             |        | ::<br>16:30:00                                                 | 69.5                                         | M 下载                                        |
|                                     | 2<br>3<br>4                                                                                                    | ch3<br>ch3<br>ch3                             | 2021-01-28<br>2021-01-28<br>2021-01-28                                           | 16:20:01<br>16:10:01                                                 |        | ::<br>16:30:00<br>16:20:00                                     | 69.5<br>67.5                                 | M 下载<br>M 下载                                |
|                                     | 2<br>3<br>4<br>5                                                                                                    | ch3<br>ch3<br>ch3<br>ch3<br>ch3               | 2021-01-28<br>2021-01-28<br>2021-01-28<br>2021-01-28                             | 16:20:01<br>16:20:01<br>16:10:01<br>16:00:01                         |        | ::<br>16:30:00<br>16:20:00<br>16:10:00                         | 69.5<br>67.5<br>69.9                         | M 下载<br>M 下载<br>M 下载<br>M 下载                |
|                                     | 2<br>3<br>4<br>5<br>6                                                                                                    | ch3<br>ch3<br>ch3<br>ch3<br>ch3<br>ch3<br>ch3 | 2021-01-28<br>2021-01-28<br>2021-01-28<br>2021-01-28<br>2021-01-28               | 16:20:01<br>16:20:01<br>16:10:01<br>16:00:01<br>15:50:00             |        | ::<br>16:30:00<br>16:20:00<br>16:10:00<br>16:00:00             | 69.5<br>67.5<br>69.9<br>69.9                 | 387     387     387     387     387     387 |
|                                     | 2<br>3<br>4<br>5<br>6<br>7                                                                                                 | ch3<br>ch3<br>ch3<br>ch3<br>ch3<br>ch3<br>ch3 | 2021-01-28<br>2021-01-28<br>2021-01-28<br>2021-01-28<br>2021-01-28<br>2021-01-28 | 16:30:01<br>16:20:01<br>16:10:01<br>16:00:01<br>15:50:00<br>15:40:01 |        | ::<br>16:30:00<br>16:20:00<br>16:10:00<br>16:00:00<br>15:49:59 | 69.5<br>67.5<br>69.5<br>69.9<br>69.5<br>69.0 | またした 建計 に 建計 に 建計 に 建計 に 建計 に 建計 に 建計 に 建計  |

## 8、网络设置

| IP 地址获取方式          | 主机获取 IP 地址的方式选择: 自动获取和手动设置              |  |  |
|--------------------|-----------------------------------------|--|--|
|                    | ▶ 自动获取:自动获取主机 IP 地址                     |  |  |
|                    | ▶ 默认为手动设置:手动设置主机 IP 地址                  |  |  |
| IP 地址              | 手动设置有线网络的 IP 地址,默认为 192. 168. 1. 100    |  |  |
|                    | 注意: IP地址中数字前的零不能输入                      |  |  |
| 子网掩码               | 手动设置有线网络的子网掩码,默认为 255. 255. 255. 0      |  |  |
| 网关地址               | 手动设置有线网络的网关地址,默认为 192. 168. 1.1         |  |  |
| 域名服务器1(DNS)        | 手动设置有线网络的域名服务器1(DNS),默认为114.114.114.114 |  |  |
| 域名服务器2(DNS)        | ) 手动设置有线网络的域名服务器 2 (DNS), 默认为空          |  |  |
| ADN 控入占            | ▶公共网络可以自动获取,一般情况不需要修改,有些物联卡需要根          |  |  |
| AFN 按八点<br>ADN 炎寻夕 | 据运营商实际采用的参数进行手动设置                       |  |  |
| AFN 豆水石<br>ADN 宓印  | ▶在专用网络/VPN 时需要输入正确的参数                   |  |  |
| AFN 雷响             | ▶没有登录名、密码的,保持空                          |  |  |

| CONWIN CN68                                   | 71 控制面板                                         |                                                                                                    |      |                     |                                          |                                                                                                    |
|-----------------------------------------------|-------------------------------------------------|----------------------------------------------------------------------------------------------------|------|---------------------|------------------------------------------|----------------------------------------------------------------------------------------------------|
| ごう よう (大) (大) (大) (大) (大) (大) (大) (大) (大) (大) |                                                 |                                                                                                    | 存住资源 | <b>学</b> に<br>网络 没面 |                                          | 7                                                                                                    |
| 设置项列表                                         | 有线网络设置                                          |                                                                                                    |      |                     | 有线网络状态                                   |                                                                                                    |
| 全部投資     >       有线网络     >       移动网络     >  | IP地址获取方式<br>IP地址<br>子网推码<br>网关地址<br>域名服务器1(DNS) | 手动设置         >           192.168.6.62         255.255.240.0           192.168.0.1         101.198.198 |      |                     | IP地址获取方<br>IP地<br>子网擁<br>网关地<br>域名服务器(DN | 式 手动设置<br>192.168.6.62<br>約<br>255.255.240.0<br>192.168.0.1<br>192.168.0.1<br>101.198.198.198.114.114.114 |
|                                               | 域名服务器2(DNS)<br>移动网络设置                           | 114.114.114                                                                                           |      |                     | MAC地<br>移动网络状态                           | FC:9F:E1:02:06:91                                                                                         |
|                                               | APN接入点<br>APN登录名<br>APN密码                       |                                                                                                    |      |                     | 移动网卡状<br>SIM 卡状<br>IP地                   | <ul> <li>未检测到移动网卡</li> <li>未检测到SIM卡</li> <li></li></ul>                                                   |
|                                               |                                                 |                                                                                                    |      |                     | 网络和信号强收发数据                               | 変 NO, 0<br>量 0.00(MB), 0.00(MB)                                                                           |

9、日志记录

| 推流记录   | 显示最新的100条推流记录,记录包含推流通道、报警事件的触发时   |
|--------|-----------------------------------|
|        | 间、推送起始时间、推送结束时间、推送内容、触发类型         |
| 本地事件记录 | 显示最新的100条本地事件记录,记录包含报警时间和 CID 报告码 |
| 平台联动记录 | 显示最新的100条平台联动记录,记录包含联动接收时间、主机报警   |
|        | 时间、中心接警时间、报警联动发生的事前和事后时间          |
|        | 注意: 中心接警时间只有在设置了"软联动"功能时,才能获取     |
| 系统日志   | 显示最新的100条系统日志,记录包含用户登录、登出、系统启动以   |
|        | 及修改设备参数等日志内容和时间                   |

- 推流记录、本地事件记录、平台联动记录、系统日志都可以导出为 Excel 文档
- <u>推流记录、本地事件记录、平台联动记录、系统日志仅会显示最新的100条记录</u>,当超 过100条记录时,则必须通过导出 Excel 文档才可以查看全部记录
  - ▶ "本地事件记录"导出的 Excel 文档,最多为 2000 条记录,当超过 2000 条记录时,则自动覆盖最早记录
  - ▶ "推流记录、平台联动记录、系统日志"导出的 Excel 文档,将按照文档的文件大小 100KB 来保存记录,当文件大小超过 100KB 时,则自动覆盖最早记录

| ▶ 怎么在 Excel 文档中, 让显示的时间能把秒显示出来?                 |                     |  |  |  |  |
|-------------------------------------------------|---------------------|--|--|--|--|
| ✓ 选择整个带有"时间"那列,按鼠标右键-设置单元格格式(或者按快捷键 ctrl+1)     |                     |  |  |  |  |
| ✔ 选择自定义,在"类型"框中输入 yyyy-mm-dd hh:mm:ss,再点击"确定"按钮 |                     |  |  |  |  |
|                                                 |                     |  |  |  |  |
| ØCONWIN CN6871 控制面板                             | ØCONWIN CN6871 控制面板 |  |  |  |  |
|                                                 |                     |  |  |  |  |
| 推流记录 本地事件记录 平台联动记录 系统日志                         |                     |  |  |  |  |
| (最新100条) 📩 导出                                   |                     |  |  |  |  |
| 序号 报警时间 CID                                     | CID                 |  |  |  |  |
| 3 2021-01-28 10:55:16 7012 E602 01C000          |                     |  |  |  |  |
| 2 2021-01-27 10:48:06 7012 E401 01U000          |                     |  |  |  |  |
| 1 2021-01-27 10:46:47 7012 E602 01C000          |                     |  |  |  |  |

▲ 状态指示灯

#### ■ 板载 LED 灯显示

| LED | 绿灯(AWAY) | 黄灯 (LAN)   | 红灯(POWER) | 网口(绿灯、黄灯)                     |  |
|-----|----------|------------|-----------|-------------------------------|--|
| 亮   | 主机布防     | 警云服务器连接正常  | 交流、电池都正常  |                               |  |
| 灭   | 主机撤防     |            |           | 经灯门框力粉提通过                     |  |
| 慢闪  | 防区未准备    | 警云服务器连接断开  | 交流或电池故障   | 球月内尿力致始通讯<br>畫灯 言 为 川 士 网 连 接 |  |
| 快闪  | 主机报警     | 警云服务器连接正常  |           | 與月完內以為四定按                     |  |
|     |          | 流媒体服务器访问异常 |           |                               |  |

## 📖 性能指标

✓ 直流开关电源: 输入电压 220VAC, 输出电压: 14±0. 2VDC@3A
 工作电流: 待机时: 主机最大 13. 5VDC@150mA,

报警时: 主机最大 13.5VDC@500mA

- ✓ 蓄电池: 12VDC/7Ah 铅酸蓄电池
   工作电压: 仅电池供电时大于 9.5VDC
- ✓ **工作温度:** -10℃ ~ +50℃
- ✓ 环境湿度: 20% ~ 90%(无凝结)
- ✓ **外**壳尺寸: 190mm \* 135mm \* 55mm

# ▲ 附录1:事件报告码

| 事件描述          | CID 码 | 识别码         | 备注                                                       |  |
|---------------|-------|-------------|----------------------------------------------------------|--|
| 个人救护报警        | 101   | 防区: 001~002 | 医疗救助防区报警                                                 |  |
| 火警警报          | 110   | 防区: 001~002 | 火警防区报警                                                   |  |
| 劫盗            | 120   | 防区: 001~002 | 紧急防区报警                                                   |  |
| 窃盗            | 130   | 防区: 001~002 | 普通防区报警                                                   |  |
| 防拆报警          | 137   | 000         | 主机防拆报警                                                   |  |
| 24 小时防区       | 133   | 防区: 001~002 | 24 小时防区报警                                                |  |
| 紧急按钮          | 180   | 防区: 001~002 | 报警按钮触发报警                                                 |  |
| 无交流           | 301   | 000         | 无交流                                                      |  |
| 系统电池电压过低      | 302   | 000         | 主机后备电池电低过低                                               |  |
| 感应器故障         | 380   | 防区: 001~002 | 防区开路故障                                                   |  |
| <b>左</b> 防/拗防 | 401   | 浏览器: 000    | 本防 拗防                                                    |  |
| 111-197/抓的    |       | 用户: 001~008 |                                                          |  |
| 遥控布防/撤防       | 407   | 用户: 001~008 | 远程遥控布防、撤防                                                |  |
| 留守布防/撤防       | 441   | 用户: 001~008 | 留守布防、撤防                                                  |  |
| 紧急报警复位        | 465   | 用户: 001~008 | 撤防状态下,报警复位                                               |  |
| 操作员在现场        | 458   | 系统: 000     | <ul> <li>● 报警时【报警输出复位】操作</li> <li>● 通过浏览器解除报警</li> </ul> |  |
| 防区旁路          | 570   | 防区: 001~002 | 防区旁路                                                     |  |
| 手动测试          | 601   | 用户: 001~008 | 毛动测试                                                     |  |
|               |       | 安装员:000     | 丁约鸡瓜                                                     |  |
| 自动测试          | 602   | 000         | 定期测试报告                                                   |  |
| 图像传输          | 609   | 防区: 201~208 | 通道推流测试                                                   |  |

# 厸 附录 2: 哪些参数修改后主机必须重启生效

#### 1、系统设置

- 设备属性---设备名称
- 软件升级--选择升级文件--"开始升级"操作
- 设备操作与定时维护--定时维护--自动重启系统

- 设备操作与定时维护---设备操作--"清空日志记录"操作
- 登录密码--所有参数
- 2、中心设置
- 地址
- 端口
- 网络接口
- 备份地址
- 备份端口
- 网络接口(备份)
- 自动获取/手动设置
- 流媒体服务器地址
- 流媒体服务器端口
- 用户编号
- 离线超时 20 分钟自动重启
- 3、报警设置
- 输入输出布撤防--所有参数
- 4、存储设置
- 存储设备--"格式化"操作
- 存储设备--录制码流
- 5、网络设置
- 有线网络--所有参数
- 移动网络--所有参数

### 🕰 附录 3: 安装注意事项

- 1、安装 IPC 摄像机
  - 避免遮挡物:现场安装的摄像机,在其监控范围内,尽量避免出现遮挡物。原因: 当红外灯打到近景上时,容易出现夜视收光的问题,造成远景偏黑
  - 摄像机镜头切勿用手直接去触摸,以免留下指纹
  - 现场安装完毕后,最后再检查一次音频线、紧急按钮接线是否牢固,以防松动
- 2、配置 ONVIF 视频通道
  - 外接4路 IPC 环境:建议单独构建一个路由网络(注:不能使用光猫的路由),把 CN6871及 IPC 都同时放置在该网络中,再通过 WAN 口接入到主网络
  - 外接 IPC 码流和帧率:都必须调低
    - (1) 200W 摄像机推荐: 主码流 15 帧,变码率,2048Kbps, I 帧间隔 30

辅码流 15 帧, 变码率, 512Kbps, I 帧间隔 30

(2) 100W 摄像机推荐:
 主码流 15 帧,变码率,1024Kbps,I 帧间隔 30
 辅码流 15 帧,变码率,512Kbps,I 帧间隔 30
 注意:有个别海康大华摄像机默认是 265 编码,但摄像机的 0NVIF 模块不支持 265

#### 输出,所以需要改成264格式

- 并发路数限制:推荐有线网络时4路,4G时2路。当外接8路时不能保证稳定性
- 部分摄像机存在 ONVIF 版本问题,添加视频通道时搜索不到或显示异常时,需升 级摄像机版本或手动添加视频通道
- 配置视频通道范例 摄像机需将视频编码 H. 265 改为 H. 264,降低主码流、分辨率、帧率 主码流: 1920 \* 1080P,变码率: 15 帧, 2048Kbps,H264,I 帧间隔 30 辅码流: 704 \* 576,变码率: 15 帧,512Kbps,H264,I 帧间隔 30

#### 3、4G 传输

- 按照产品 4G 芯片及运营商提供 4G 卡的上传速度,推荐只上传 2 路视频及事前、 事后图片
- 接入 IPC 的分辨率建议在 720P 及以下,码流 1M 及以下
- 4、其他注意事项
  - CN6871、CN6870-P 主机建议设置成每天重启一次(出厂默认为每周二 2:00 重启 一次)
  - 中心配置页面显示主中心连接异常,实际已连上中心,不影响主机使用